## Приложение

Варианты подключения:

# Вариант 1. В формате видеоконференцсвязи с использованием профессионального оборудования видеоконференцсвязи с выделенным внешним IP адресом.

Для этого необходимо заранее сообщить техническим специалистам выделенный внешний IP адрес оборудования ВКС для обратного вызова и провести тестовый сеанс связи, назначить ответственного технического специалиста и сообщить его контакты для связи (тел., Скайп, почта и т.д.). Рекомендуемое разрешение для видео 1280\*720.

Потребуется звонок на адрес – 188.44.53.133 или conf.distant.msu.ru или обратный вызов.

Комната для лекции 1034

Комнату обычно можно задать через 1034@188.44.53.133

#### Вариант 2. В формате интерактивного участия с индивидуального компьютера.

Этот вариант следует выбирать индивидуальным пользователям или совсем небольшим группам, если они планируют не только просмотр, но и интерактивное участие в конференции, и согласовали это с организаторами мероприятия.

Обращаем Ваше внимание, что интерфейс сервера может незначительно отличаться.

Рекомендуемое оборудование:

о Компьютер с процессором не ниже Corei3 или быстрее и 4GB RAM;

- о Операционная система (OS): Windows 7 и выше, Ubuntu 16.04, Mac OS
- о Web Browser: Chrome 60 и выше, Firefox 57 и выше
- о Вебкамера (предпочтительное разрешение 1280\*720)
- о Микрофон
- о Звуковые колонки/наушники

Необходимо надёжное Интернет-соединение со скоростью не ниже 3 Мбит/сек.

Для того, чтобы убедиться в возможности осуществления участия в мероприятии, нужно предварительно **провести с нашим сервером тестовое соединение.** 

Если предполагается использование браузера Chrome и необходимо демонстрировать презентацию удаленным докладчиком, то необходимо поставить приложение Vinteo из «Магазина Google Chrome»:

https://chrome.google.com/webstore/detail/vinteo-app/inniefdembmoahcbakbccbfeigicfkob

Подключение осуществляется следующим образом.

К компьютеру должны быть подключены веб-камера, микрофон и наушники/внешние колонки. Использование встроенных динамиков ноутбука или монитора нежелательно.

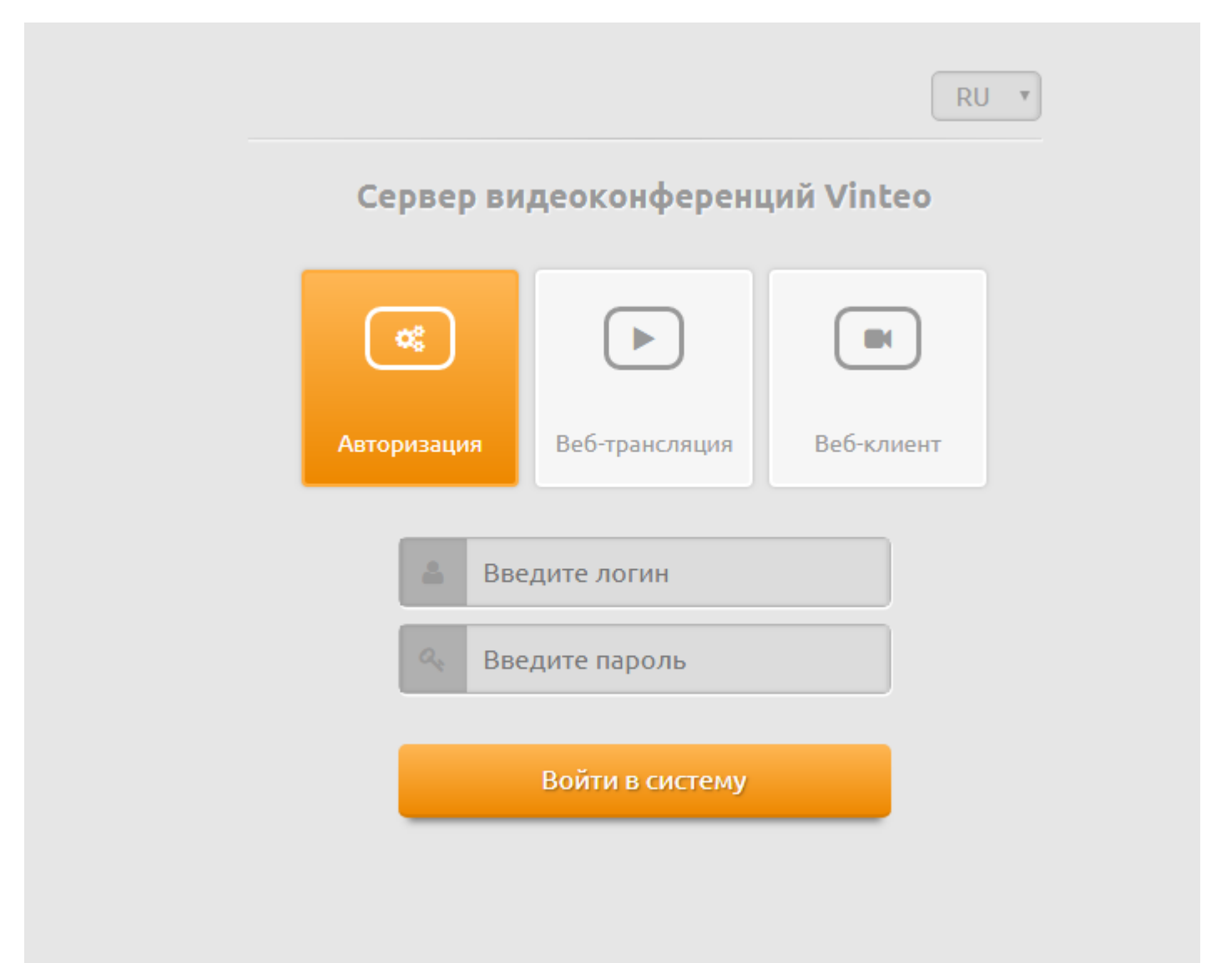

Если есть такая возможность, на время участия в конференции лучше отключить автоматическое обновление операционной системы, антивируса и подобных программ

Необходимо зайти на сервер конференций МГУ через браузер Chrome, для чего в адресной строке надо ввести: <u>https://conf.distant.msu.ru</u>.

Изображение, которое сформируется в окне браузера, представлено на иллюстрации ниже. Язык представления информации может отличаться от русского, если операционной системой по умолчанию установлен иной язык.

На этой странице нужно выбрать пункт «Веб-клиент»; поля «Логин» и «Пароль» заполнять не нужно.

Если всё идет хорошо, то в качестве фона страницы вы должны увидеть изображение с вашей веб-камеры, а индикатор внизу Подпункта «Микрофон» будет отображать уровень сигнала с микрофона.

Нажав кнопку проверка звука – можно проверить работоспособность колонок.

Если этого не происходит убедитесь, что в качестве устройств для работы выбраны именно те камера и микрофон, которые вы собираетесь использовать; что эти устройства правильно подключены и исправны; и что установлены все необходимые драйвера для них в системе. А так же попробуйте поменять разрешение камеры.

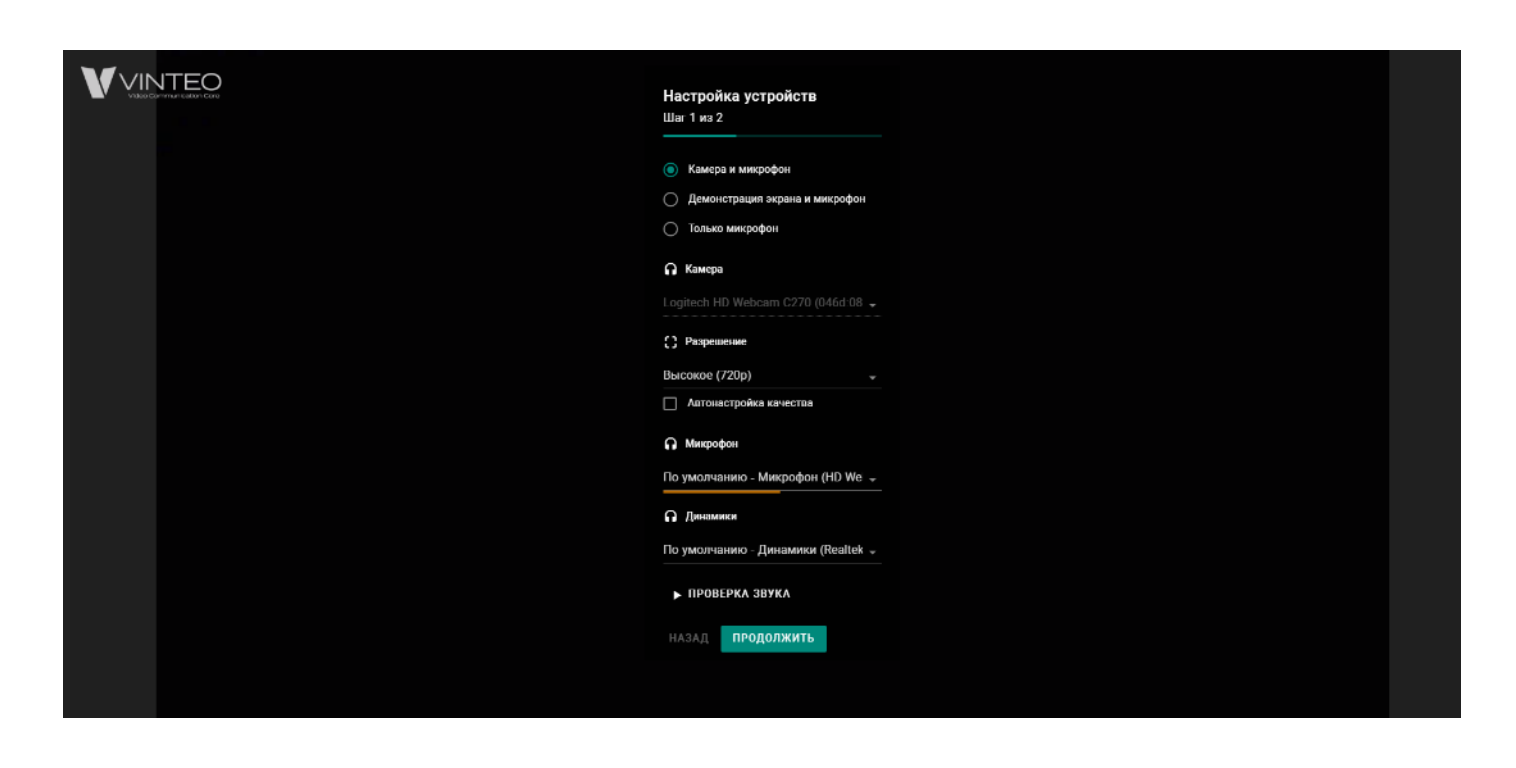

Нужно убедиться что выбран пункт «Камера и микрофон» (установлен по умолчанию) и нажать кнопку «Продолжить».

| Настройка подключения<br>Шаг 1 из 2<br>П Номер конференции<br>1034<br>Зарегистрированный пользователь<br>Ф Отображаемое имя<br>Иванов Иван Иванович<br>НАЗАД ВЫЗОВ        | Настройка подключения<br>Шаг 1 из 2<br>Помер конференции<br>1034<br>Зарегистрированный пользователь<br>Отображаемое имя<br>Иванов Иван Иванович<br>НАЗАД ВЫЗОВ            | Настройка подключения<br>Шаг 1 из 2<br>П Номер конференции<br>1034<br>Зарегистрированный пользователь<br>Отображаемое имя<br>Иванов Иван Иванович<br>НАЗАД ВЫЗОВ          | Настройка подключения<br>Шаг 1 из 2<br>П Номер конференции<br>1034<br>Зарегистрированный пользователь<br>Отображаемое имя<br>Иванов Иван Иванович<br>НАЗАД ВЫЗОВ          |
|----------------------------------------------------------------------------------------------------|----------------------------------------------------------------------------------------------------|----------------------------------------------------------------------------------------------------|----------------------------------------------------------------------------------------------------|
| <ul> <li>Номер конференции</li> <li>1034</li> <li>Зарегистрированный пользователь</li> <li>Отображаемое имя</li> <li>Иванов Иван Иванович</li> <li>НАЗАД ВЫЗОВ</li> </ul> | <ul> <li>Номер конференции</li> <li>1034</li> <li>Зарегистрированный пользователь</li> <li>Отображаемое имя</li> <li>Иванов Иван Иванович</li> <li>НАЗАД ВЫЗОВ</li> </ul> | <ul> <li>Номер конференции</li> <li>1034</li> <li>Зарегистрированный пользователь</li> <li>Отображаемое имя</li> <li>Иванов Иван Иванович</li> <li>НАЗАД ВЫЗОВ</li> </ul> | <ul> <li>Номер конференции</li> <li>1034</li> <li>Зарегистрированный пользователь</li> <li>Отображаемое имя</li> <li>Иванов Иван Иванович</li> <li>НАЗАД ВЫЗОВ</li> </ul> |
| 1034<br>Зарегистрированный пользователь<br>Отображаемое имя<br>Иванов Иван Иванович<br>НАЗАД ВЫЗОВ                                                                        | 1034<br>Зарегистрированный пользователь<br>Отображаемое имя<br>Иванов Иван Иванович<br>НАЗАД ВЫЗОВ                                                                        | 1034<br>Зарегистрированный пользователь<br>Отображаемое имя<br>Иванов Иван Иванович<br>НАЗАД ВЫЗОВ                                                                        | 1034<br>Зарегистрированный пользователь<br>Отображаемое имя<br>Иванов Иван Иванович<br>НАЗАД ВЫЗОВ                                                                        |
| <ul> <li>Зарегистрированный пользователь</li> <li>Отображаемое имя</li> <li>Иванов Иван Иванович</li> <li>НАЗАД ВЫЗОВ</li> </ul>                                          | <ul> <li>Зарегистрированный пользователь</li> <li>Отображаемое имя</li> <li>Иванов Иван Иванович</li> <li>НАЗАД ВЫЗОВ</li> </ul>                                          | <ul> <li>Зарегистрированный пользователь</li> <li>Отображаемое имя</li> <li>Иванов Иван Иванович</li> <li>НАЗАД ВЫЗОВ</li> </ul>                                          | <ul> <li>Зарегистрированный пользователь</li> <li>Отображаемое имя</li> <li>Иванов Иван Иванович</li> <li>НАЗАД ВЫЗОВ</li> </ul>                                          |
| <ul> <li>Отображаемое имя</li> <li>Иванов Иван Иванович</li> <li>НАЗАД ВЫЗОВ</li> </ul>                                                                                   | <ul> <li>Отображаемое имя</li> <li>Иванов Иван Иванович</li> <li>НАЗАД ВЫЗОВ</li> </ul>                                                                                   | <ul> <li>Отображаемое имя</li> <li>Иванов Иван Иванович</li> <li>НАЗАД ВЫЗОВ</li> </ul>                                                                                   | <ul> <li>Отображаемое имя</li> <li>Иванов Иван Иванович</li> <li>НАЗАД ВЫЗОВ</li> </ul>                                                                                   |
| Иванов Иван Иванович<br>НАЗАД ВЫЗОВ                                                                                                    | Иванов Иван Иванович<br>НАЗАД ВЫЗОВ                                                                                                    | Иванов Иван Иванович<br>Назад Вызов                                                                                                    | Иванов Иван Иванович<br>НАЗАД ВЫЗОВ                                                                                                    |
| НАЗАД ВЫЗОВ                                                                                                    | назад вызов                                                                                                    | <b>назад</b> вызов                                                                                                    | НАЗАД ВЫЗОВ                                                                                                    |
|                                                                                                    |                                                                                                    |                                                                                                    |                                                                                                    |

Нужно заполнить поле «Отображаемое имя» (с такой надписью вас будут видеть другие участники).

В качестве номера конференции нужно задать: 1034

Пункт «Зарегистрированный пользователь» выбирать НЕНУЖНО!

### Затем нажать кнопку «ПОДКЛЮЧИТЬСЯ», после чего и произойдёт подключение.

Для обеспечения оперативной связи во время проведения мероприятия нужно обязательно предоставить контакты для связи (тел., Скайп, почта, Whatsapp, Telegram).

Участники, которые решат использовать вариант 2, должны заблаговременно (не позднее, чем за день) сообщить о себе организаторам и прислать необходимую информацию на почту: <u>vks@distant.msu.ru</u>

Время тестирования предполагается:

Дополнительные вопросы можно задавать по телефону нашей технической службы 8(495)9914890 (Вячеслав) или +79262795126 (Алексей)

#### Вариант № 3

Просмотр онлайн трансляции с компьютера.

Все участники могут просмотреть трансляцию видеоконференции на сайте media.msu.ru Обращаем Ваше внимание, что для просмотра видео потребуется установка flash-плагина, и поддержка его браузером и операционной системой.

Если видео не отображается, то нужно разрешить использования плагина для сайта media.

Рекомендуемое оборудование: Операционная система: Windows 2003, Windows 2008, Windows XP, Windows 7, Windows 8, Mac OS X1. Web Browser: Internet Explorer, Firefox, Safari, Chrome